## LAYANAN MELALUI ATM BNI

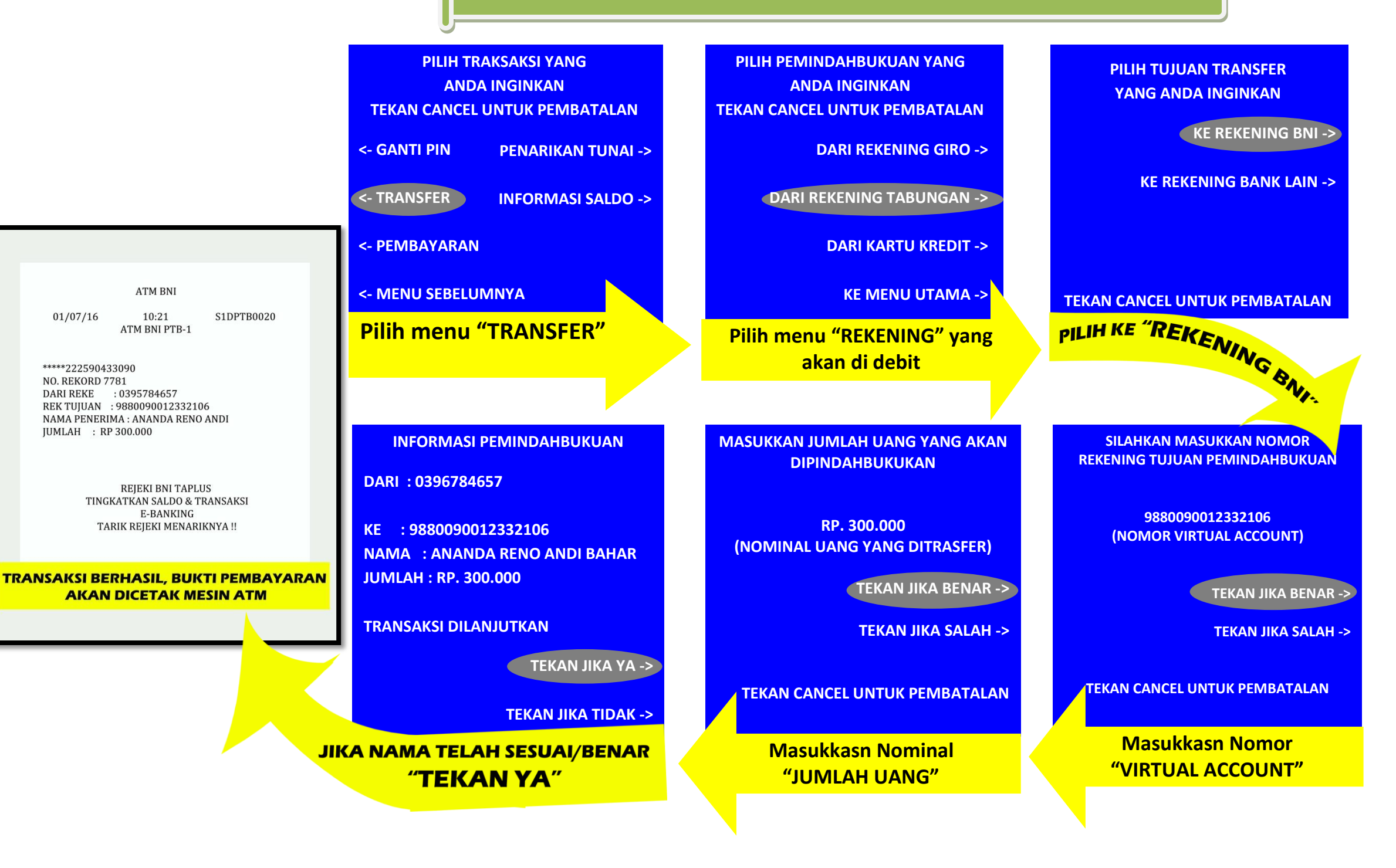

## LAYANAN MELALUI ATM Bersama & ATM

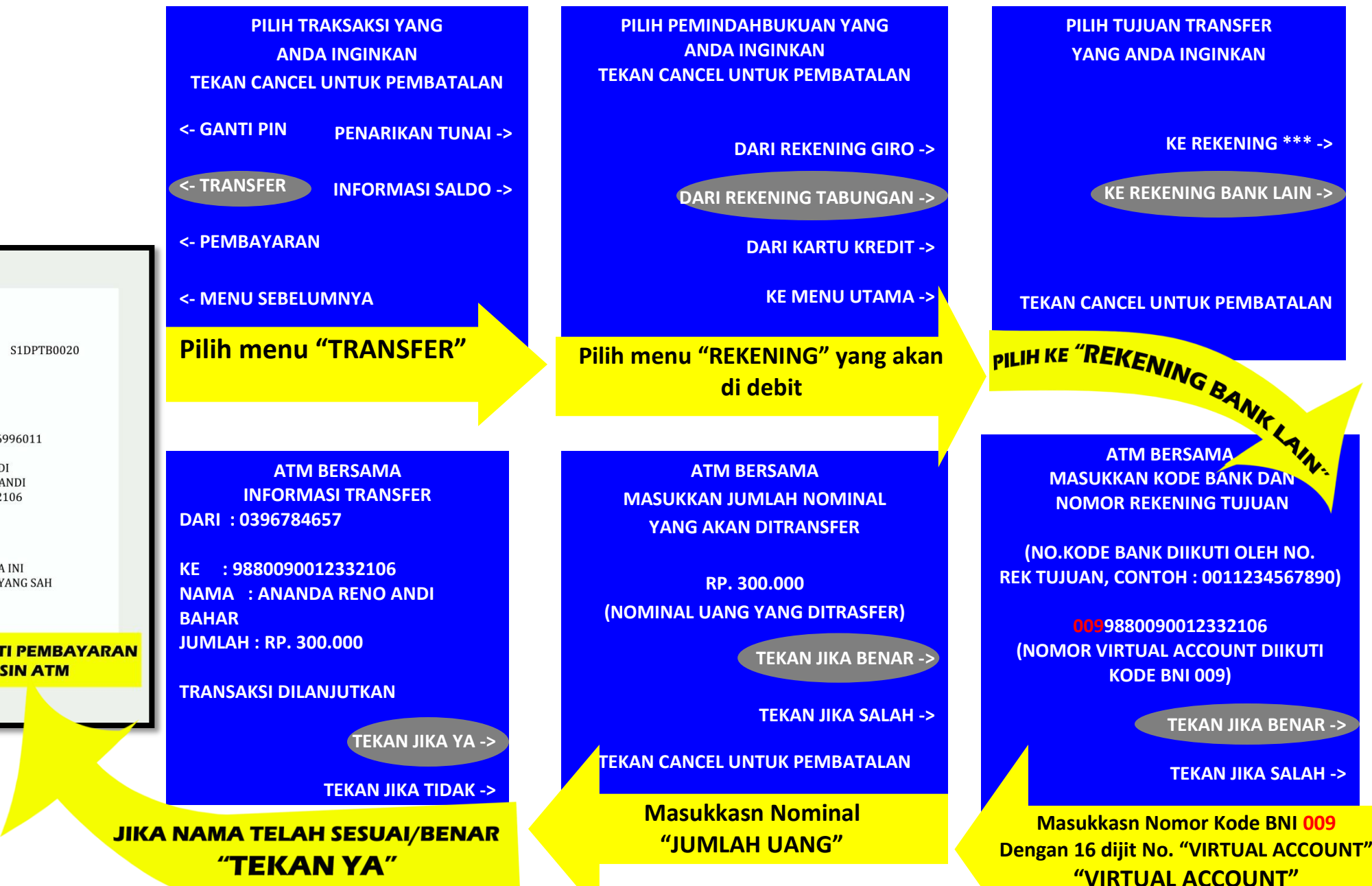

ATM XXX 01/07/16 10:21 S1DPTB0020 ATM BANK XXX

\*\*\*\*\*222590433090 NO. REKORD :7781 NO. KARTU : 6019233010136996011 DARI BANK : BANK XXX NAMA PENGIRIM : AYAHANDA ANDI NAMA PENERIMA : ANANDA RENO ANDI REK TUJUAN : 9880090012332106 NO. REFEREN JUMLAH : RP 300.000

> SIMPAN TANDA TERIMA INI SEBAGAI BUKTI TRANSAKSI YANG SAH

TRANSAKSI BERHASIL, BUKTI PEMBAYARAN AKAN DICETAK MESIN ATM